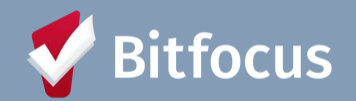

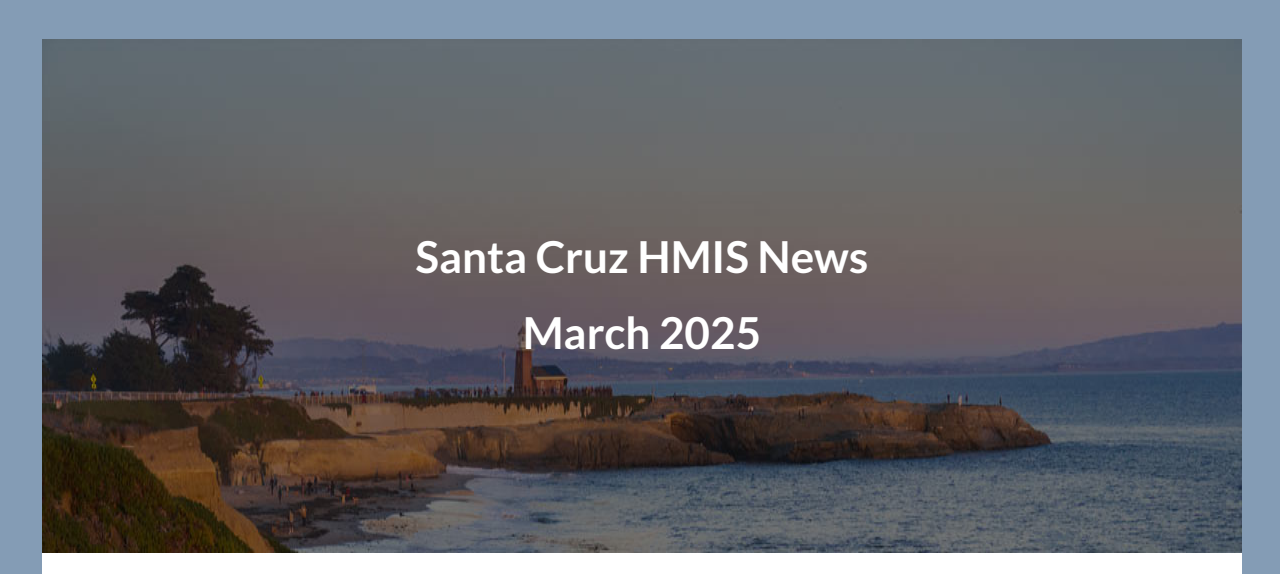

Welcome to the Santa Cruz HMIS March 2025 newsletter!

### In this edition you'll find the following:

- Community Poll
- Upcoming Events HMIS Office Hours and Connector Training
- Special Announcements
  - New Two-Factor Authentication
  - Notice of Agency Possession of Sensitive Documentation Form
- Data Quality Dashboard and Report Content
- Federal Reporting Updates: SPM and PIT/HIC
- How To: Create Reminders for Annual Assessments
- Report Spotlight: [HUDX-123] Housing Inventory (HIC) Supplemental Report

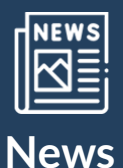

## Welcome to your Community Poll Check Out This Fun Poll:

What do you look forward to most about Spring?

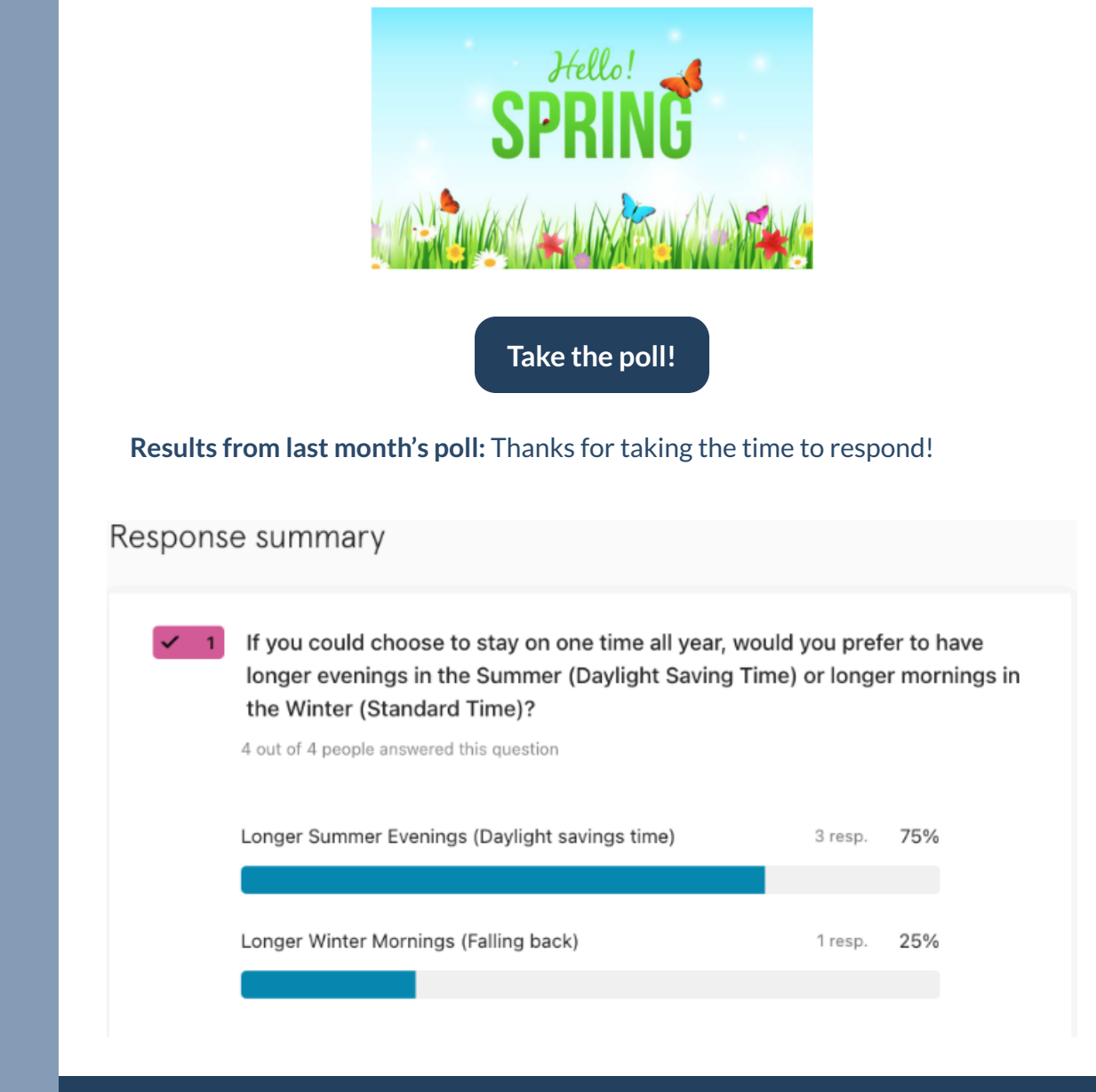

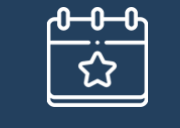

**Upcoming Events** 

## **Upcoming Events**

### Housing for Health - HMIS Office Hours

Housing for Health and Bitfocus host office hours every **fourth Monday of each month** (in lieu of HMIS Workgroup meetings). Drop in for as long or as short as you'd like to ask any and all questions related to the HMIS. All users are welcome. Please join us within the first 15 minutes or we will assume nobody will be joining us for Office Hours.

#### Please register for the next Office Hours below.

• Monday, April 28 | 1-2:30 p.m. | Register <u>HERE</u>

### **Reminder: Next Connector Training**

**To all new Connectors:** We hope you can join Housing for Health Partnership for the next Connector Training, **April 30** from **9:30 a.m.-3:30 p.m.** at Santa Cruz County Sheriff Community Room, 5200 Soquel Ave, Santa Cruz.

For more information on Coordinated Entry, please visit <u>H4H's site</u> and review <u>H4H Connector Expectations</u>.

If your agency is interested in providing Connector services, please contact Monica Lippi, Housing for Health Manager, at <u>Monica.Lippi@SantaCruzCountyca.gov</u>.

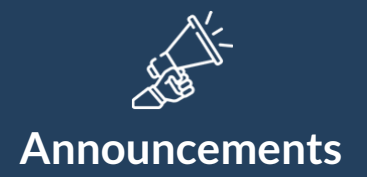

## **Special Announcements**

New Two-Factor Authentication

**Two-Factor Authentication Pilot Group April 1, 2025** 

### Purpose

Exciting changes are coming on **April 1, 2025!** To enhance security and verify user identity when logging into Clarity, Santa Cruz will implement Two-Factor Authentication starting with HMIS Agency Leads and Housing for Health Staff.

### What This Means

Starting April 1, 2025, **all** HMIS Agency Leads and Housing for Health Staff will be prompted to set up Two-Factor Authentication the first time you log in for added security.

How Do I Set Up Two-Factor Authentication

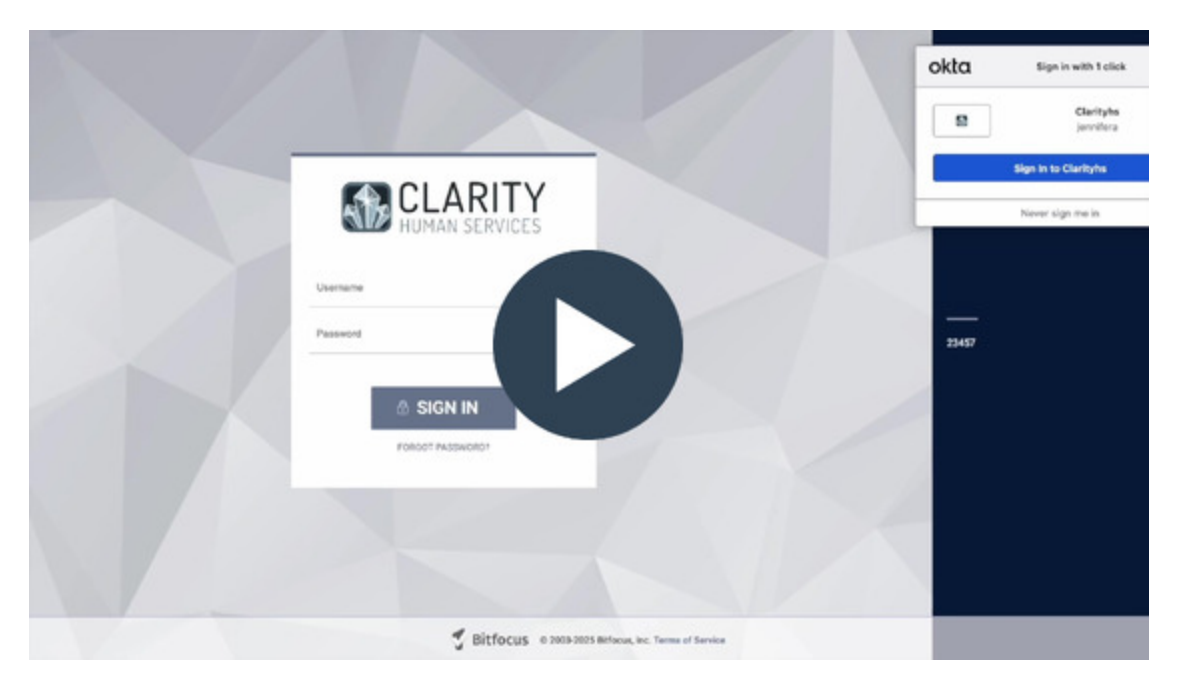

## Setup Steps:

### Choose How to Receive the Code

- Authenticator App
- Email Linked to your Clarity Account

### Enter the Code:

- Once you receive the 6 digit code, enter it on the screen
- Tip: Check the "Trusted Device" box before verifying to avoid repeating the process each time you log in.

### Confirmation

• After entering the code and clicking verify, you're all set!

### Tips

After setting up Two-Factor Authentication you won't need to verify again unless:

- Using an incognito or private browser
- Logging in from a new device (computer, phone, tablet, etc.)
- If you didn't select "Trusted Device"

### **Time Limit on Trusted Devices**

Trusted Device status lasts for 90 days. If you don't log in on the same device for 90 days or more you'll be prompted to complete the Two-Factor Authentication process before accessing Clarity. If you log in regularly on the same device in the same (non-private) browser, you won't be asked to verify.

#### Resources

Here are some helpful guides on setting up Two Factor Authentication.

- How to Set Up Instructions
- Slide Deck

**Notice of Agency Possession of Sensitive Documentation Form** The form can be found on Santa Cruz's Bitfocus website under the Forms Tab.

Notice of Agency Possession of Sensitive Documentation Form

This form can be uploaded into HMIS if a client declines to have a vital document uploaded into HMIS but allows a service provider to maintain a copy.

A friendly reminder, while the above form is an option, it's important to enter information carefully, ensuring that data supports the care coordination services being provided. Always be mindful of how it's framed and what's being disclosed.

If you have any questions or concerns please feel free to reach out to your HMIS Lead Loren White <u>loren.white@santacruzcountyca.gov.</u>

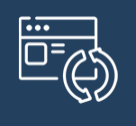

## Updates

## **Data Quality Dashboard and Report Content**

Please see the pictures below for the agency-level data quality dashboard and report content updates. This is updated monthly - check it out!

### Check out the PDF!

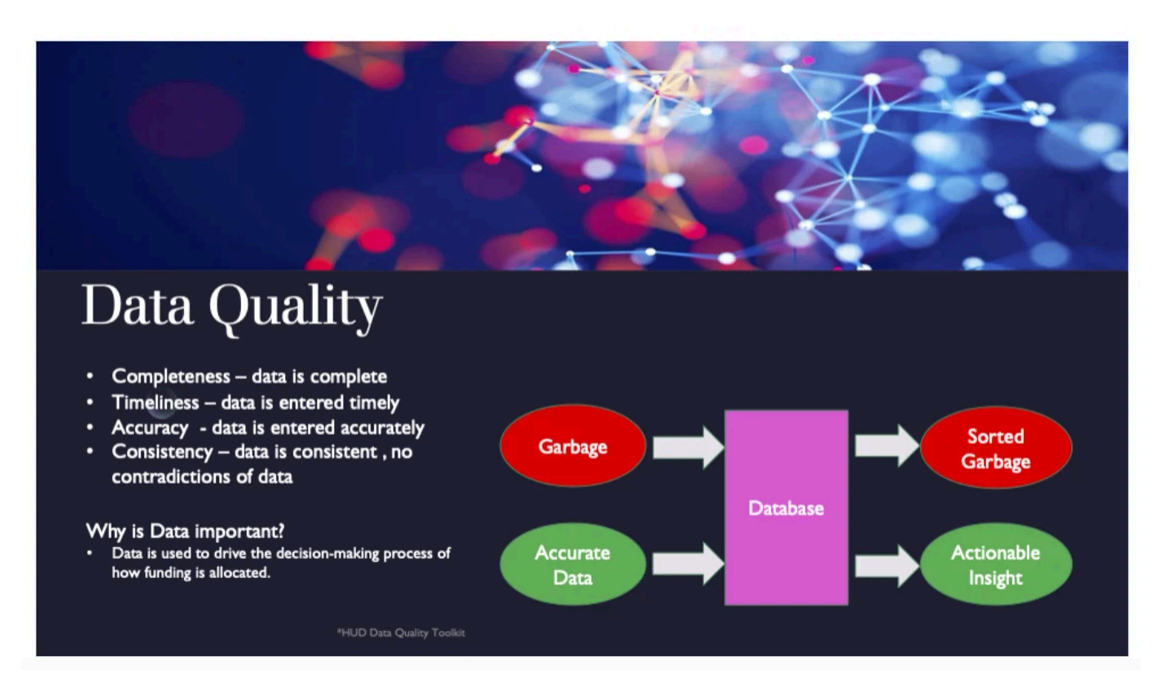

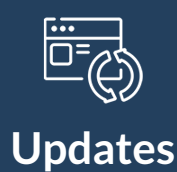

## Federal Reporting Updates: SPM and PIT/HIC

### System Performance Measures (SPM) - Deadline

**The submission deadline** for the (FY) 2024 System Performance Measures (SPM) is **April 11, 2025 at 8:00 PM EST.** 

Thank you very much for your responsiveness to all our data quality emails related to federal reporting. Federal reporting is a stressful and time-consuming time for all, and we are grateful to have such a great team to work alongside and get it done! All of us at Bitfocus thank you for your effort to maintain high data quality!

### Point-in-Time Count and Housing Inventory Count Updates

Although we don't yet have a timeline for the 2025 HIC/PIT submission deadline to HUD, we will continue with our regular Data Quality Cleanup and Review Process.

We are in the data quality phase of reviewing High/Low Utilization for the HIC/PIT. This means that we will be following up with Agency Leads who have programs that are Emergency Shelter, Transitional Housing, Rapid Rehousing, Permanent Supportive Housing, and Other Permanent Housing Programs that have either Low or High utilization. More specifically, we are reviewing programs with utilization rates that fall **below 65%** or **above 105%** on the 2025 PIT Count date on **January 29th** because we will need to provide an explanation to HUD.

- **Programs with Low Utilization (below 65%):** Low utilization rates may be the result of clients not being enrolled (and/or not having a housing movein date added for permanent housing project types), or it could also be that the inventory has changed and needs to be decreased in the HMIS.
- Programs with high utilization (above 105%): High utilization rates may be the result of clients not being exited from the project in HMIS, or it could also be that the inventory has changed and needs to be increased in HMIS

Please be sure and review these emails and provide a detailed explanation as to the Low or High utilization warning you received. Additionally, you may need to enroll or exit clients, and/or add housing move-in dates to ensure accurate numbers are reported, or request that we update the Bed and Unit Inventory for your programs. Check out the [HUDX-123] Housing Inventory (HIC) Supplemental Report below to assist you in reviewing housing inventory.

**If you have any questions** related to federal reporting, please do not hesitate to reach out to **santacruz@bitfocus.com**.

|  | כ |
|--|---|

How-to

### **Create Reminders for Annual Assessments**

How to Receive "Assessment Due" Warnings

Clarity Human Services sends an "Assessment Due Warning" via email when a HUD-Required Annual Assessment is due in a client record to notify the <u>staff</u> <u>member assigned to the enrollment</u> that the due date is approaching. This helps you stay on top of deadlines.

### Who Gets Warning Notifications

Staff members receive Assessment Due Warnings when they are the designated **Assigned Staff** member for the program enrollment and they have the Assessment Due Warning setting toggled on in their Account Settings.

Reminders are sent to any **<u>staff assigned to a client's enrollment</u>**. You become assigned to a client if:

- a) You enter the client's enrollment into the system, or
- b) You or someone else changes the assigned staff member to you.

You can check to see if you are currently assigned to a client by going into their program enrollment and viewing <u>Assigned Staff</u>, or by checking your <u>Caseload</u> <u>tab</u>.

| O DAYS<br>ACTIVE PROGRAM |             |   |
|--------------------------|-------------|---|
| Program Type:            | Individual  |   |
| Program Start Date:      | 12/20/2023  |   |
| Assigned Staff:          | Sam Staffer | Ø |
| Head of Household:       | Tom Test    | Z |

#### Not Receiving Reminder Emails?

If you're not getting the Assessment Due Warning emails check the following:

### Are you the Assigned Staff?

• Go to the client's program enrollment and confirm you are the assigned staff.

### Is your Assessment Due Warning Setting Toggled On?

• Go to account settings and make sure the assessment Due Warning setting is toggled on

**Reminder Settings** are set when an enrollment is created. If the client was originally assigned to another staff member with different settings than yours, you will receive notifications according to that schedule. If the assigned staff member has *Assessment Due Warning* disabled, then the notification will go to the first staff member within that agency who is listed with the Agency Manager role.

### Don't Want Reminders or Need a Different Schedule?

You can change your own reminder notifications either for all of your assigned clients, or on a client-by-client- basis.

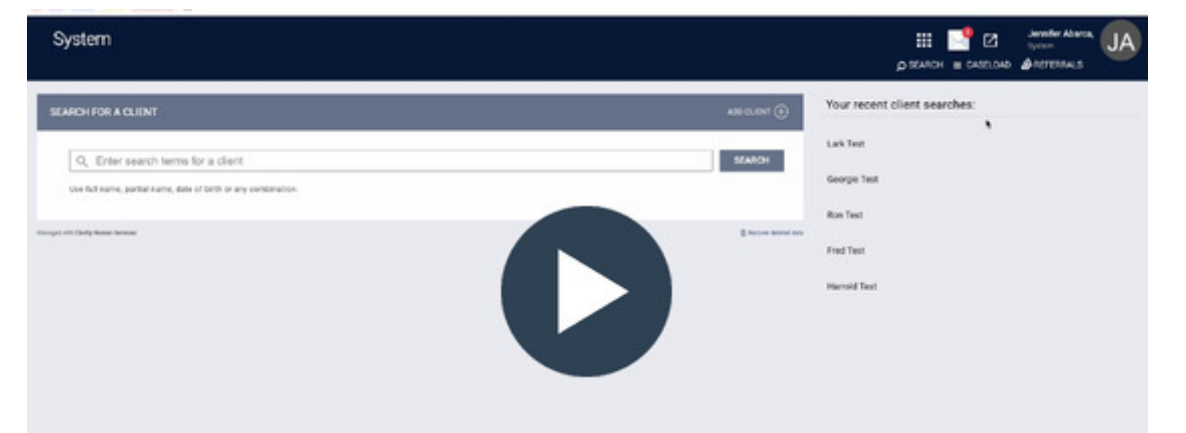

### **Change Settings for All of Your Clients**

The default setting for receiving the notification is 1 Day before the Annual Assessment Due Date, but you can change that time frame to 2 Days, 5 Days, 1 Week, 2 Weeks, or 30 Days if you prefer. You can change this default setting under your user profile. *Remember, these settings will only impact clients assigned to you from this point on. Current clients will remain on the old notification schedule until their enrollment ends.* 

To access your account settings, click on the initials at the top right side of the screen and select "Account Settings." You can change the Assessment Due Warning default setting at the bottom of the "My Info" page. Remember to click Save Changes when you are done.

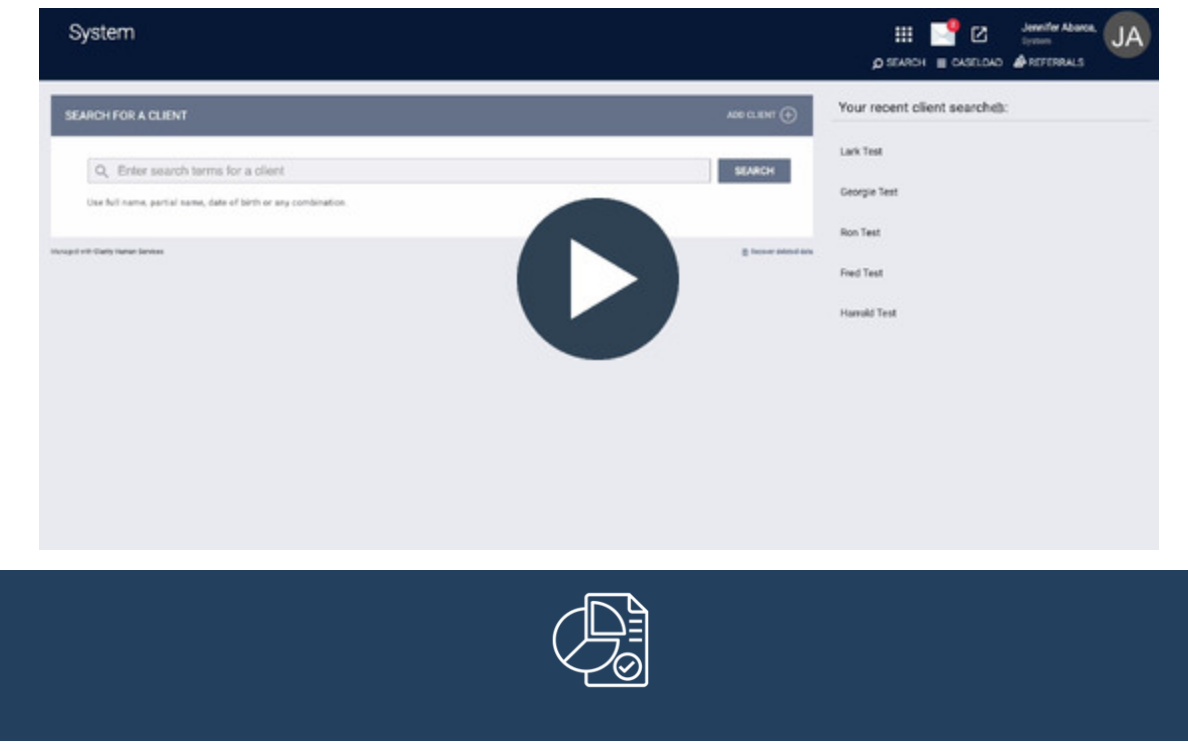

### **Report Spotlight**

# [HUDX-123] Housing Inventory (HIC) Supplemental Report

### **Report Purpose & Summary**

The Housing Inventory Count Supplemental report is designed to be used as a tool to review housing inventory available for people experiencing homelessness. The report offers a point-in-time look at utilization while also being used as a visual tool to accompany LSA review for HIC reporting submissions. Logic in this report heavily relies on mimicking the LSA where relevant, while also including additional data points to aid in reporting review and analysis.

| Housing Inventory (HIC) Supplemental<br>[FV 2025]    |                                               |                                         |                            |                               | CoC:<br>Fit Date di 24/205<br>Fernimet CoC Filer No<br>Wei investry Baad on Pages Engr<br>Ciert Di Seletton Carle Ungas Mentifie |                                              |               |                  |                      |                                    |            |                      |              |    |                  |                |                                   |       |         |           |       |                 |       |                |  |  |
|------------------------------------------------------|-----------------------------------------------|-----------------------------------------|----------------------------|-------------------------------|----------------------------------------------------------------------------------------------------|----------------------------------------------|---------------|------------------|----------------------|------------------------------------|------------|----------------------|--------------|----|------------------|----------------|-----------------------------------|-------|---------|-----------|-------|-----------------|-------|----------------|--|--|
| MC Date                                              | hadita Basian                                 |                                         |                            |                               |                                                                                                    |                                              |               |                  |                      |                                    |            | -                    |              |    |                  |                |                                   |       |         |           |       |                 |       |                |  |  |
| Clients with                                         | Multiple Diver                                | ·<br>riapping Enrolline                 | ente                       |                               | 1                                                                                                    |                                              |               |                  |                      |                                    |            |                      |              |    |                  |                |                                   |       |         |           |       |                 |       |                |  |  |
| Bed Inver                                            | itory<br>Dedicated Ded<br>ually input Bed     | d counts are inter<br>d and Unit invent | and based o<br>bry data wh | n population<br>an the RRM in | Sieets in residence tal<br>wentory prompt select                                                                                 | l into (Velerane - Vi<br>ed is project stays | rkenan Status | + Yes: Youth - I | NUD Age in <         |                                    |            |                      |              |    |                  |                |                                   |       |         |           |       |                 |       |                |  |  |
| Organi-                                              |                                               |                                         | Projec                     | t Buchest Is                  |                                                                                                    | Project                                      |               | HMS              | Proved Brandships    |                                    |            |                      | Reading From |    | In               | Bed Type       | Total                             | PIT   | Active  |           | -     | All Year Round  |       |                |  |  |
| 10                                                   | -                                             |                                         |                            | - open of                     |                                                                                                    |                                              |               | Status           | inger i opsander     | reading scarcept                   |            |                      |              |    | LSA?             | (ES ONA)       | Beda                              | Count | Clients | Birds.    | Units | Terana<br>Renta | Tauth | Chronic Device |  |  |
| 554                                                  | -                                             |                                         | 2019                       | 1 married                     |                                                                                                    | 13-63                                        | 769057        | HMS              | NA: Not applicable   | NA                                 |            |                      | Single Site  | No | Yes              | Facility-based | 10                                |       |         |           |       |                 |       |                |  |  |
| 554                                                  | 100                                           |                                         | 2219                       | 1000107                       | Transit .                                                                                                    | PSH                                          | 789687        |                  | NA: Not applicable   | HUD: CoC - Permanent Si<br>Housing |            | d Supportive         | Single Site  | No | 80               |                | 32                                |       | 1       | 12        | 2     | 10              | ۰.    | -14            |  |  |
| Resident                                             | ai Programe                                   | s wie invento                           |                            |                               |                                                                                                    |                                              |               |                  |                      |                                    |            |                      |              |    |                  |                |                                   |       |         |           |       |                 |       |                |  |  |
| Organization ID Organization Project ID Project Name |                                               |                                         |                            |                               | Fre                                                                                                    | ject Type                                    | Gescode       | Target P         | Population           | Funding Source(s)                  |            |                      |              |    | Inventory Review |                |                                   |       |         | PIT Count |       |                 |       |                |  |  |
| 554                                                  | 10000                                         | 2450 2450                               |                            |                               |                                                                                                    |                                              | nne:          | 769657           | NA: Not ap           | oplicable                          | NA         |                      |              |    |                  |                | No-Active Enrollments on PIT Date |       |         |           |       | 0               | 1     |                |  |  |
| Site Infor                                           | nation                                        |                                         |                            |                               |                                                                                                    |                                              |               |                  |                      |                                    |            |                      |              |    |                  |                |                                   |       |         |           |       |                 |       |                |  |  |
| Organical                                            | nization ID Organization Project ID Project N |                                         |                            | Project Name                  |                                                                                                    | Project Type                                 |               | VEP              | Sile ID CoC          |                                    | Address    |                      |              |    |                  |                | Dp Code                           |       |         |           |       |                 |       |                |  |  |
| 554                                                  | 100                                           |                                         |                            | 2018                          | Binesser Trees                                                                                                    |                                              |               | 15.88            | No                   | 484                                |            | 12345 m. Ave         | ngers he     |    |                  | 80005          |                                   |       |         |           |       |                 |       |                |  |  |
| 554                                                  | 1000                                          |                                         |                            | 2450                          |                                                                                                    |                                              | NR No         |                  | No                   | 695                                |            | 12945 x: Avergers Rd |              |    |                  |                |                                   | 60005 |         |           |       |                 |       |                |  |  |
| 584                                                  | 1000                                          | 100                                     |                            | 2218                          | State of Concession, Name                                                                                                    |                                              |               | PBH              | No                   | 655                                | 1000       | 12345 w. Avengers Pd |              |    |                  | 88005          |                                   |       |         |           |       |                 |       |                |  |  |
| Newly Cir                                            | sed Gr Nev                                    | wiy Opened P                            | vajects                    |                               |                                                                                                    |                                              |               |                  |                      |                                    |            |                      |              |    |                  |                |                                   |       |         |           |       |                 |       |                |  |  |
| Organizat                                            | on ID Organi                                  | nination                                |                            | Project I                     | Project Name                                                                                                    |                                              | Pre           | ject Type        | Operating Start Date | Operation                          | g End Date |                      |              |    |                  |                |                                   |       |         |           |       |                 |       |                |  |  |
|                                                      |                                               |                                         |                            |                               | No data                                                                                                    | in display                                   |               |                  |                      |                                    |            |                      |              |    |                  |                |                                   |       |         |           |       |                 |       |                |  |  |

### **HIC Reporting Submissions**

HUD requires CoCs to use a single-day export of the LSA for HIC uploads to HDX 2.0.

For more information about HIC submissions in HDX 2.0, please review **Reporting PIT Count and HIC Data in HDX 2.0 from the HUD Exchange.** 

#### Who Can Run the Report

Agency Level - Anyone can run this report, but the returned information will be limited based on the user's access rights.

Admin Level - System administrators and users with additional access can run the report across multiple agencies.

**Running the Report and Selecting Parameters** 

#### Santa Cruz HMIS Newsletter - March 2025

To run the [HUDX-123] Housing Inventory (HIC) Supplemental Report users need to select the agency, CoC project types, program status and PIT dates. The report includes key details like bed and unit counts, funding sources, and data quality checks.

Here's a quick overview of what you need to select when running the HIC report. For detailed instructions, please refer to the full article <u>here</u>:

- Agency Choose which agencies to include (all, single, or multiple)
- CoC Select which CoC to report on
- Project Type Pick the project types to include
- Program Status Choose all, active, or inactive programs (all is recommended)
- Programs Select which programs to include
- Enrollment CoC Filter Filters households based on CoC; recommended to match LSA
- **RRH Inventory** Based on project stays or program inventory
- Client ID It is recommended to use Clarity UID (default)
- PIT Date Set to the CoC's point-in-time date on January 29, 2025
- Last Year's PIT Date Used for tracking newly opened/closed projects
- Output Format Choose from webpage, PDF, or Excel

**Continue reading** 

## Questions? Your HMIS Administrator is happy to help.

Phone: 831-713-2288 Email: <u>santacruz@bitfocus.com</u>

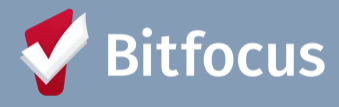

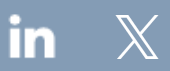

Bitfocus, 5940 S Rainbow Blvd, Ste 400 #60866, Las Vegas, NV 89118, United States, 800-594-9854
<u>Unsubscribe Manage preferences</u>